## Restablecer contraseña en el Aula Virtual

En caso de haber olvidado la contraseña de ingreso al aula virtual, acceder a la página principal de la misma y hacer clic en "¿Olvidó su nombre de usuario o contraseña?".

| Acceder                                                 |
|---------------------------------------------------------|
| Nombre de usuario                                       |
| Contraseña                                              |
| Recordar nombre de usuario   Acceder                    |
| ¿Olvidó su nombre de usuario o contraseña?              |
| Las 'Cookies' deben estar habilitadas en su navegador 🕐 |

En la siguiente página ingresar su nombre de usuario o email y hacer clic en "Buscar".

| Aula Virtual - IAES La Rioja |                                                                                                    |  |
|------------------------------|----------------------------------------------------------------------------------------------------|--|
| Página Principal 🕨 Acceder   | Contraseña olvidada                                                                                                    |  |
|                              | Para reajustar su contraseña, envíe su nombre de usuario o su dirección de<br>correo electrónico. Si podemos encontrarlo en la base de datos, le<br>enviaremos un email con instrucciones para poder acceder de nuevo. |  |
| Buscar por nombre de         | e usuario                                                                                                    |  |
| Nombre de usuario            |                                                                                                    |  |
| Buscar                       |                                                                                                    |  |

Luego de eso nos debería haber llegado un email al correo que tenemos registrado en el aula virtual. Ingresamos al correo y hacemos clic en el primer enlace azul que vemos.

| Aula Virtual - IAES La Rioja: Solicitud de restablecimiento de contraseña Recibidos x                                                                                                    |   | Ð |
|----------------------------------------------------------------------------------------------------|---|---|
| Administrador del Aula Virtual <contacto@iaeslarioja.edu.ar> 12:43 (hace 9 minutos)<br/>para mí 👻</contacto@iaeslarioja.edu.ar>                                                                                                    | ☆ | * |
| Hola Juan.                                                                                                    |   |   |
| Usted solicitó un restablecimiento de contraseña para su cuenta 'juanperez'<br>en Aula Virtual - IAES La Rioja.                                                                                                    |   |   |
| Para confirmar esta petición, y establecer una nueva contraseña para su<br>cuenta, por favor vava a la siguiente dirección de Internet:<br>http://aulavirtual.jaeslarioja.edu.ar/login/forgot_password.php?token=tl.IVgB9wmeggi7VZevzWVAEIER43HZmPu |   |   |
| (Este enlace es válido durante 30 minutos desde el momento en que hizo la solicitud por primera vez .                                                                                                    |   |   |

Luego de hacer clic en el enlace, nos llevará a la siguiente página del aula virtual donde debemos ingresar una nueva contraseña 2 veces y hacer clic en "Guardar cambios".

| Aula Virtual - I                                                                         | AES La Rioja                                                                                                    |
|------------------------------------------------------------------------------------------|----------------------------------------------------------------------------------------------------|
| Página Principal 🕨 Acceder 🕨                                                             | Contraseña olvidada                                                                                                    |
|                                                                                          | Por favor, introduzca y repita a continuación la nueva contraseña,<br>haga clic en "Establecer contraseña";.<br>Su nueva contraseña se guardará, y usted será identificado. |
| Establecer contraseña                                                                    |                                                                                                    |
| Nombre de usuario<br>valepintos<br>La contraseña debería tener al m<br>Nueva contraseña* | enos 8 caracter(es), al menos 1 dígito(s), al menos 1 minúscula(s), al menos 1 mayúscula(s)                                                                                 |
| Nueva contraseña (de nuevo)*                                                             | ]                                                                                                    |
| Guardar cambios Cancelar                                                                 |                                                                                                    |

Luego de esto, automáticamente ingresaremos al aula virtual con nuestra nueva contraseña.